# Installation und Nutzung vom PDFCreator für die Erzeugung von PDF-Dokumenten

### Download

Die Original-Projektseite von PDFCreator finden Sie unter: <a href="http://sourceforge.net/projects/pdfcreator/">http://sourceforge.net/projects/pdfcreator/</a>

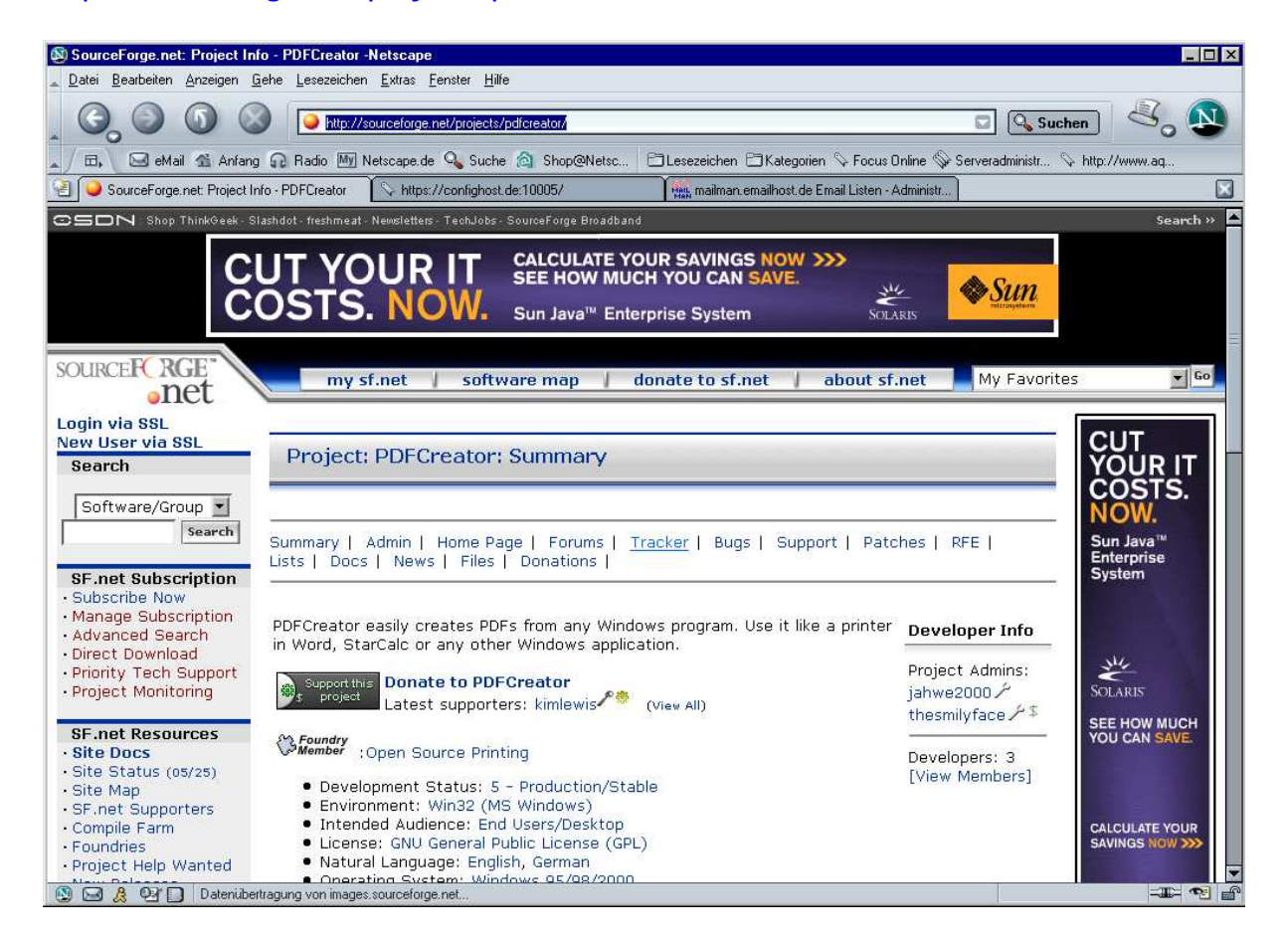

Dort gehen Sie zum Bereich "Latest File Releases" – dort auf den Punkt PDFCreator. Der Berich Languages File ist nicht interessant, das standardmäßig Deutsch und Englisch verfügbar ist.

| 🕲 SourceForge.net: Project Inf            | o - PDFCreator -Netscap                | 3                             |                         |                             |                 |                 |
|-------------------------------------------|----------------------------------------|-------------------------------|-------------------------|-----------------------------|-----------------|-----------------|
| 🛓 Datei Bearbeiten Anzeigen G             | ehe <u>L</u> esezeichen <u>E</u> xtras | <u>F</u> enster <u>H</u> ilfe |                         |                             |                 |                 |
| . 6, 0 6 6                                | http://sourceforge                     | .net/projects/pdfcreator/     |                         |                             | 🖸 🔍 Sud         | chen 🔏 🔊        |
| 🔺 🖽 🖂 eMail 🐔 Anfang                      | Radio My Netscape.d                    | e 🔍 Suche 🛕 Shop@Netsc        | 🗄 Lesezeichen 🗎 Kategi  | orien 🛇 Focus Online 🦠      | Serveradministr | ℅ http://www.aq |
| 🕘 🥥 SourceForge.net: Project Inl          | fo - PDFCreator 🛛 🛇 https              | ://confighost.de:10005/       | Mail mailman emailhost. | de Email Listen - Administr | ]               |                 |
| 3 eGroupWare:<br>Enterprise Collaboration | Latest File Releas                     | es                            | vided by this project   |                             |                 |                 |
| Client <sup>385</sup> \$                  | Package                                | Version                       | Date                    | Notes / Monitor             | Download        |                 |
| Bittorrent Client]                        | Language Files                         | New Languages for 0.8         | April 3, 2004           | Ø - B                       | Download        |                 |
| 6 phpMyAdmin <sup>®</sup> s               | PDFCreator                             | PDFCreator 0.8                | March 31, 2004          | Ø - Ø                       | Download        |                 |
| 9 AMSN                                    | Public Areas                           | [View ALL                     | Project Files]          | ws                          |                 |                 |

Mehr Informationen: http://www.schmidma.de/schulung

| SF.net Resources<br>Site Docs        | Package<br>PDFCreator | Release<br>& Notes | Filename | Size     | D/L    | Date<br>Arch. | Туре                  |
|--------------------------------------|-----------------------|--------------------|----------|----------|--------|---------------|-----------------------|
| Site Status (05/25)                  | PDFCreator 0.         | 8                  |          |          | 2004   | 4-03-31 1     | 14:00                 |
| SF.net Supporters                    | Patch02-PDFCreator-   | 0_8_0.exe          |          | 586444   | 459    | 80 i386       | .exe (32-bit Windows) |
| Compile Farm                         | PDFCreator-0_8_0_A    | FPLGhostscript.    | exe      | 8442725  | 678    | 35 i386       | .exe (32-bit Windows) |
| Foundries                            | PDFCreator-0_8_0_G    | NUGhostscript.e    | эхе      | 7561382  | 396    | 12 i386       | .exe (32-bit Windows) |
| Project Help Wanted     New Polesces | PDFCreator-Source-0   | _8_0.zip           |          | 574422   | 242    | 58 i386       | Source .zip           |
| · Get Support                        | Project Totals:       | 1                  | . 4      | 17164973 | 177605 | *             |                       |

Aus Erfahrung empfehle ich den Download der PDFCreator-0\_8\_0\_AFPLGhostscript-Variante, mit dieser gibt es die wenigsten Probleme.

|                                                                                                    | Select a Mirror for File: /pdfcreator/PDF | Creator-0_8_0_AFPLGhostscript.exe                    | -Netscape                                                                                       |                          |                                                                                                    |                                                                                                    |
|----------------------------------------------------------------------------------------------------|-------------------------------------------|------------------------------------------------------|-------------------------------------------------------------------------------------------------|--------------------------|----------------------------------------------------------------------------------------------------|----------------------------------------------------------------------------------------------------|
| Image: Contract of the secondary of the contract of the secondary of the secondary of the seco |                                           | p://prdownloads.sourceforge.net/pdfcreato            | r/PDFCreator-0_8_0_AFPLGhostscript.exe?downl                                                    | load 🖸                   | Suchen                                                                                                    | . 🔊                                                                                                    |
| Image: Source Forces       Image: Source Forces       Image: Source Forces       Source Forces         Voide a reflective for the force for the force force for the force force force for the force force force for the force force force for the force force force for the force force force for the force force                                                       | Anfang 😡 Radio                            | My Netscape.de 💊 Suche 🎑 Shop@                       | Netsc                                                                                           | Focus Online 🎲 Serveradn | hinistr 👒 http://www.a                                                                                                    | 1<br>()                                                                                                    |
| HP CUSTOMERS ARE<br>DIGRATING TO SUN       IND OUT WHY AND QUALIFY FOR YOUR<br>WORKSK MIGRATION SERVICES<br>Would up to \$50,000, >>>       Image: Control of the control of the control of the          | Shop ThinkGeek - Slashdot - fre           | shmeat - Newsletters - TechJobs - SourceFor          | oe Broadband                                                                                    | sterr Administr          | s                                                                                                    | earch »                                                                                                    |
| Notesting file: /pdfcreator/PDFCreator-0_8_0_AFPLGhostscript.exe         Host       Location       Download         Image: Continent       Image: Continent       Image: Continent         Image: Continent       Image: Continent       Image: Continent                                                                                                    | HP CUS<br>MIGRAT                          | STOMERS ARE<br>FING TO SUN.                          | FIND OUT WHY AND QUALIFY FOR YOUR<br>NO-RISK MIGRATION SERVICES<br>(valued up to \$50,000). >>> | SOLARIS                  | United and a second second sec | and the second second se |
| HostLocationContinentDownloadImage: Continent in the properties of the properties of the proper                               | SOURCEFCE<br>I<br>You are reque           | NGE<br>sting file: /pdfcreator/PDFC<br>Please select | reator-0_8_0_AFPLGhostscript<br>a mirror                                                        | .exe                     |                                                                                                    |                                                                                                    |
| Image: Section Section  | Host                                      | Location                                             | Continent                                                                                       | Download                 | COSTS.                                                                                                    | Tunnin                                                                                                    |
| HEAnet (N)       Dublin, Ireland       Europe       B3245 kb       Enterprise         Image: CESNET       Prague, Czech Republic       Europe       B3245 kb       Image: Circle Circle Circ                                                                                                   | easvnews<br>usenet made easy =            | Phoenix, AZ                                          | North America                                                                                   | 8245 kb                  | NOW.<br>Sun Java™                                                                                                    |                                                                                                    |
| Prague, Czech Republic       Europe       B245 kb         SWITCH       Zurich, Switzerland       Europe       B245 kb         Import       Keihanna, Japan       Asia       B245 kb                                                                                                    | HEAnet 🥺                                  | Dublin, Ireland                                      | Europe                                                                                          | 8245 kb                  | System                                                                                                    |                                                                                                    |
| SWITCH     Zurich, Switzerland     Europe     Based Skb     Solaris       Import     Keihanna, Japan     Asia     Based Skb     SEE HOW MUCH                                                                                                    | *CESNET                                   | Prague, Czech Republic                               | Europe                                                                                          | 8245 kb                  |                                                                                                    |                                                                                                    |
| 歴史化学術 会 Keihanna, Japan Asia 間8245 kb SEE HOW MUCH YOU CAN SAVE                                                                                                    | SW/ITCH                                   | Zurich, Switzerland                                  | Europe                                                                                          | 8245 kb                  | Solaris                                                                                                    | (                                                                                                    |
|                                                                                                    | 版题文化学術<br>研究都市                            | Keihanna, Japan                                      | Asia                                                                                            | 8245 kb                  | SEE HOW MUCH<br>YOU CAN SAVE.                                                                                                    | Participantes -                                                                                                    |
| Reston, VA North America                                                                                                    |                                           | Reston, VA                                           | North America                                                                                   | 8245 kb                  |                                                                                                    |                                                                                                    |
|                                                                                                    |                                           |                                                      | blandla danamaa                                                                                 |                          | CALCULATE YOUR                                                                                                    |                                                                                                    |

Sourceforge bietet eine Vielzahl von Mirror-Servern an, wo man sich die Datei herunterladen kann. Nehmen Sie am Besten einen Server aus Europa.

#### Installation

Zu Beginn der Installation werden Sie nach der Instllationssprache gefragt – nehmen Sie hier Deutsch

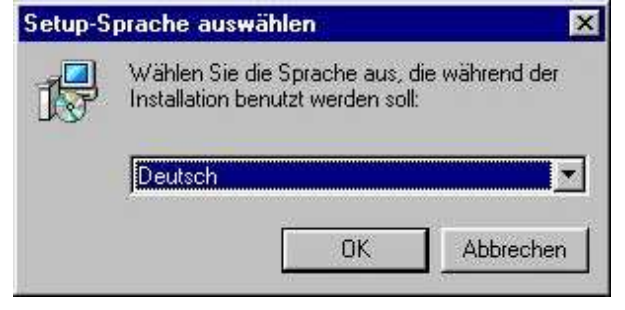

```
Mehr Informationen: http://www.schmidma.de/schulung
```

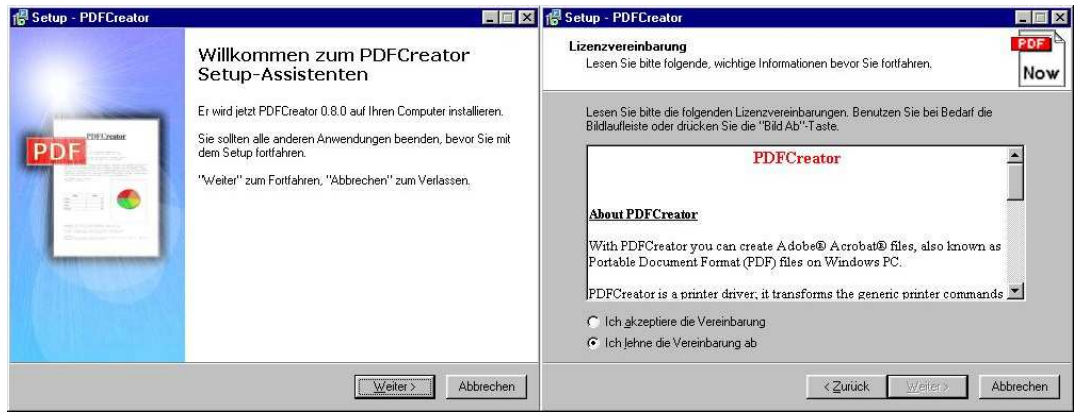

Ohne die Bestätigung der Lizenzvereinbarung kommen Sie nicht weiter.

| Ziel-Ordner wählen                                              |                                                  | PO                    |
|-----------------------------------------------------------------|--------------------------------------------------|-----------------------|
| Wohin soll PDFCreator installier                                | it werden?                                       | N                     |
| Das Setup wird PDFC                                             | reator in den folgenden Ordner i                 | nstallieren.          |
| Klicken Sie auf "Weiter", um fo<br>einen anderen Ordner auswähl | ntzufahren. Klicken Sie auf "Duro<br>en möchten. | shsuchen'', falls Sie |
| C:\Programme\PDFCreator                                         |                                                  | Durchsuchen           |
|                                                                 |                                                  |                       |
|                                                                 |                                                  |                       |
|                                                                 |                                                  |                       |
|                                                                 |                                                  |                       |
| Mindestens 8,1 MB freier Speic                                  | herplatz ist erforderlich.                       |                       |

Der Zielordner sollte auf einem Laufwerk mit genügend freiem Speicherplatz liegen.

| up - ADECIEATOR                                                                     |                                       |                  |
|-------------------------------------------------------------------------------------|---------------------------------------|------------------|
| omponenten auswählen<br>Welche Komponenten sollen installiert w                     | erden?                                |                  |
| Wählen Sie die Komponenten aus, die S<br>"Weiter", wenn sie bereit sind fortzufahre | ie installieren möchten. Klicken<br>m | Sie auf          |
| Komplette Installation                                                              |                                       |                  |
| <ul> <li>✓ Programm Dateien</li> <li>✓ Drucker</li> </ul>                           |                                       | 6,6 MB<br>3,2 MB |
|                                                                                     |                                       |                  |
|                                                                                     |                                       |                  |
| Die aktuelle Auswahl erfordert min. 22,8                                            | MB Speicherplatz.                     |                  |
|                                                                                     |                                       |                  |

Für eine bequeme Nutzung installieren Sie die Druckerkomponente mit.

| etup - PDFCreator                                                            |                                   |                         |
|------------------------------------------------------------------------------|-----------------------------------|-------------------------|
| tartmenü-Ordner auswählen                                                    |                                   | PC                      |
| wo soli das Setup die Programm-Verki                                         | nuprungen anlegen /               | N                       |
| Das Setup wird die Programm<br>anlegen.                                      | n-Verknüpfungen im folg           | enden Startmenü-Ordner  |
| Klicken Sie auf "Weiter", um fortzufah<br>einen anderen Ordner auswählen möc | ren. Klicken Sie auf "Du<br>hten. | irchsuchen'', falls Sie |
| PDFCreator                                                                   |                                   | Durchsuchen             |
| ÷                                                                            |                                   |                         |
|                                                                              |                                   |                         |
|                                                                              |                                   |                         |
|                                                                              |                                   |                         |
|                                                                              |                                   |                         |
|                                                                              |                                   |                         |

Hier werden Sie nach dem

Eintrag im Startmenü gefragt, der Standard ist PDFCreator, wählen Sie hier Ihren Wunschplatz.

| Setup - FDFCleator                                                         |                                                                                    |
|----------------------------------------------------------------------------|------------------------------------------------------------------------------------|
| Zusätzliche Aufgaben auswählen                                             | PD                                                                                 |
| Welche zusätzlichen Aufgaben solle                                         | en ausgeführt werden?                                                              |
| Wählen Sie die zusätzlichen Aufgab<br>PDFCreator ausführen soll, und klick | en aus, die das Setup während der Installation von<br>ken Sie danach auf "Weiter". |
| Zusätzliche Symbole:                                                       |                                                                                    |
| 🔽 Desktopsymbol anlegen                                                    |                                                                                    |
| Für <u>alle Benutzer</u>                                                   |                                                                                    |
| 💭 Nur für den angemeldeten j                                               | <u>B</u> enutzer                                                                   |
| 📕 Erzeuge eine Symbol in der <u>S</u> ch                                   | nnellzugriffsleiste                                                                |
| Andere Aufgaben:                                                           |                                                                                    |
| ✓ Installiere AFPL <u>G</u> hostscript Ver                                 | rsion 8.14                                                                         |
| 📕 Verknüpfe PDFCreator mit der D                                           | Dateierweiterung .ps                                                               |
| Erzeuge einen Eintrag im Windo                                             | ows-Explorer Kontextmenü                                                           |
|                                                                            |                                                                                    |
|                                                                            | <zurück weiter=""> Abbrech</zurück>                                                |

Nutzen Sie die gegebenen Einstellungen.

Sie können im nächsten Schritt noch einmal Ihre Einstellungen kontrollieren und mit dem Knopf Zurück im Falle eines Falles auch korrigieren.

| Setup - PDFCreator                                                                                     |                |
|----------------------------------------------------------------------------------------------------|----------------|
| Installation durchführen<br>Das Setup ist jetzt bereit, PDFCreator auf Ihren Computer zu installieren. | POF            |
| Klicken Sie auf "Installieren", um mit der Installation zu beginnen, oder auf "Zu                      | iùck",         |
| um Ihre Einstellungen zu überprüten oder zu andern.<br>Ziel-Ordner:                                    |                |
| Setup-Typ:                                                                                             |                |
| Komplette Installation<br>Ausgewählte Komponenten:                                                     |                |
| Programm Dateien<br>Drucker                                                                            |                |
| Startmenü-Ordner:<br>PDFCreator                                                                        |                |
| <u>र</u>                                                                                               |                |
| < Zurück                                                                                               | Abbrechen 1    |
|                                                                                                    | Mit Installier |

stoßen Sie die Installatrion an.

Oft ist der folgende Fehler zu beobachten – vor allem wenn schon einmal eine ältere Version vom PDFCreator installiert war.

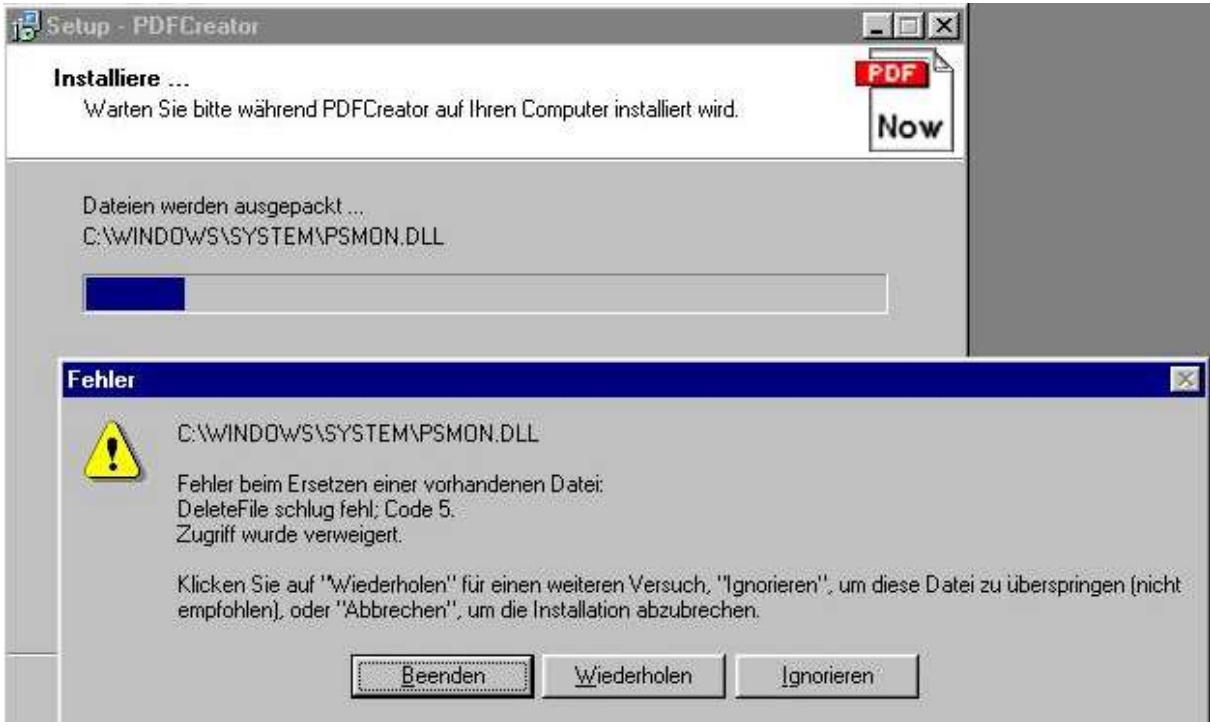

Gehen Sie in diesem Fall einfach auf Ignorieren.

#### So, die Installation ist geschafft:

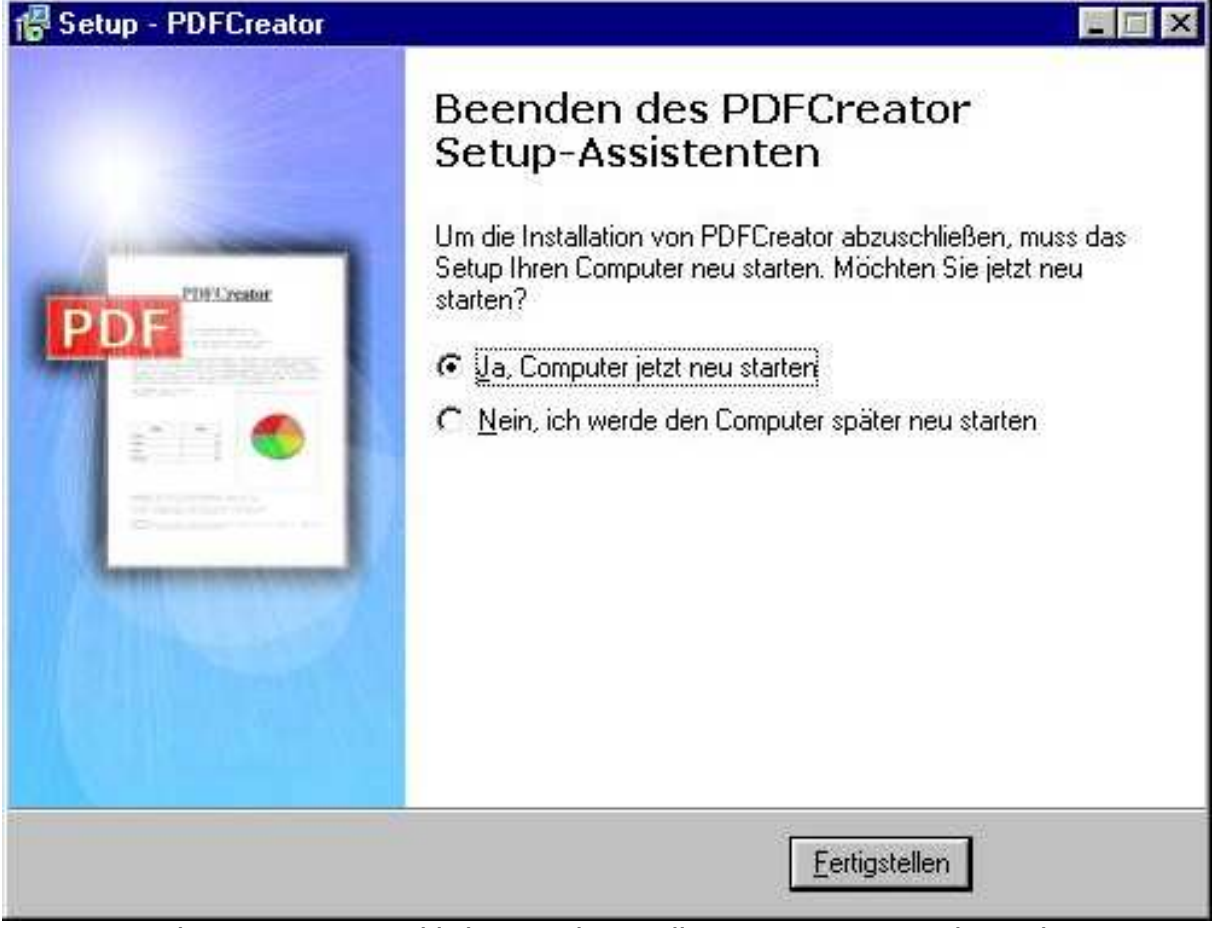

Starten Sie den Computer wirklich neu, damit alle Komponenten reibungslos funktionieren.

## Einstellungen

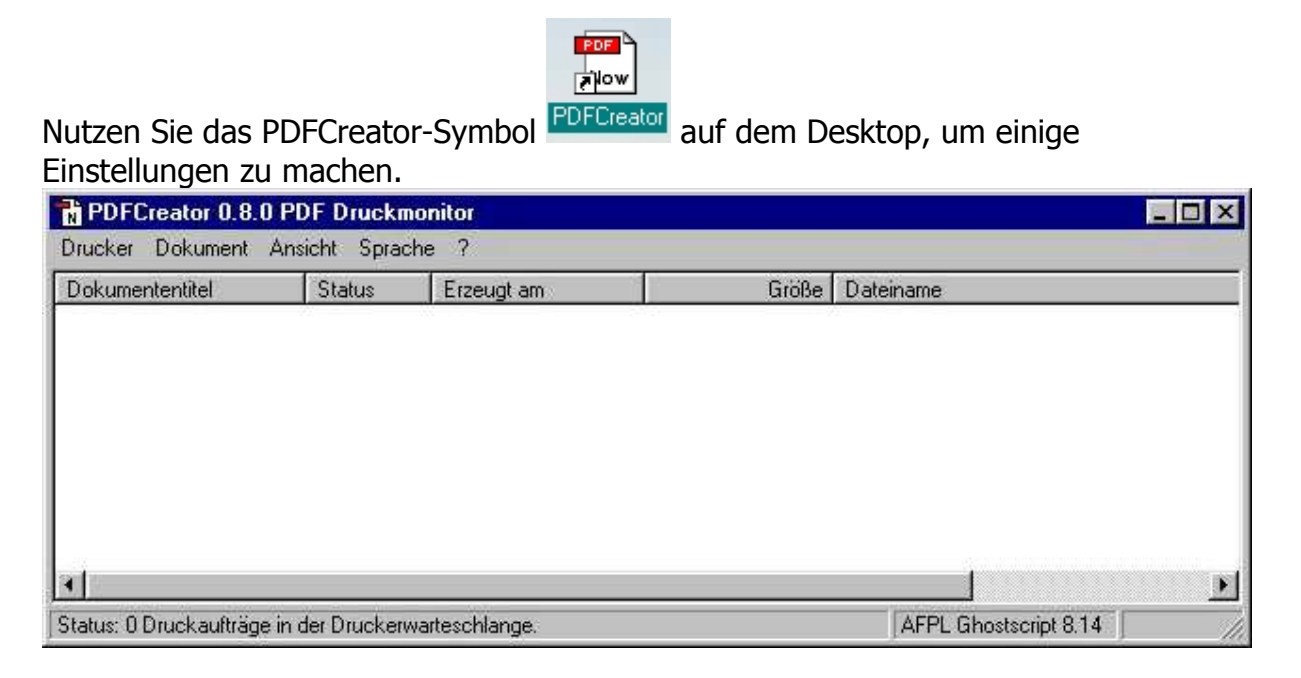

Mehr Informationen: http://www.schmidma.de/schulung

Gehen Sie auf Drucker – Eigenschaften, hier können Sie die Einstellungen vornehmen.

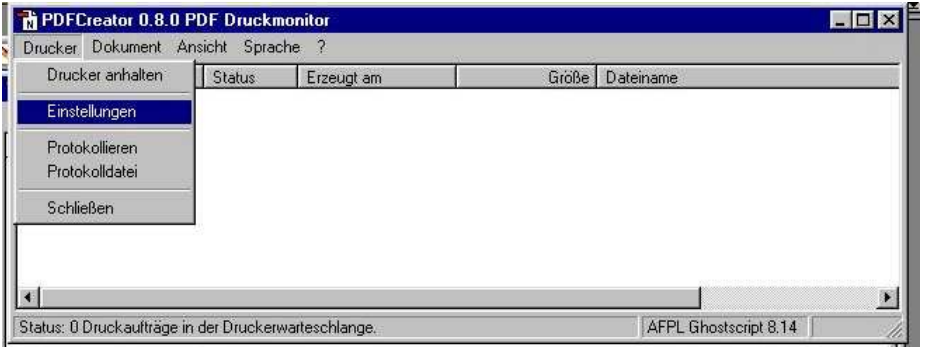

Haben Sie kein Bildverarbeitungsprogramm, das mit Postscript-dateien umgehen kann, verknüpfen Sie den PDFCreator mit diesem Format.

| PDF Einstellungen<br>Programm<br>- Allgmeine Einstellungen                                 | Allgmeine Einstellunge                              | n,                           | 1                                     |
|--------------------------------------------------------------------------------------------|-----------------------------------------------------|------------------------------|---------------------------------------|
| - Dokument<br>- Speichern<br>- Automatisches Speichern<br>- Verzeichnisse<br>- Schriftsten | - Allgmeine Einstellungen<br>Verknüpfe PDFCreator m | iit Postscript Dateien       |                                       |
| B-Formate<br>- PDF<br>- PNG<br>- JPEG<br>- BMP<br>- PCX<br>- TIFF<br>- PS<br>- EPS         | Prozesspriorität: Normal                            | )<br>nporären Umschalten auf | PDFCreator als                        |
| - EP5                                                                                      | PDFCreator im Windows<br>integrieren                | Explorer Win                 | dows Explorerinetgration<br>entfernen |
|                                                                                            | Testseite drucken                                   |                              |                                       |
|                                                                                            | Abbrechen                                           | Alle Einstellungen           | Speichem                              |

| B-Programm<br>Allgmeine Einstellungen<br>Ghostscript                                                                                                    | Adobe PDF Format                                                                                                    |
|----------------------------------------------------------------------------------------------------|----------------------------------------------------------------------------------------------------|
| Dokument     Speichem     Automatisches Speichem     Verzeichnisse     Schriftarten     Formate     FOF     PNG     JPEG     BMP     PCX     TIFF     PS     EPS | Allgemein Komprimierung Schriftarten Farben Sicherheit<br>Allgemeine Einstellungen<br>Kompatibilität: Adobe Acrobat 4.0 (PDF 1.3)<br>Seiten automatisch drehen: Einzelne Seite<br>Auflösung: 600 dpi<br>Überdrucken: Nicht-Null Überdrucken |
|                                                                                                    | Alle Einstellungen Creicken                                                                                                    |

Die wichtigsten Einstellungen finden Sie beim Format PDF:

- Kompatibilität legt feste, welchen Acrobat Reader der Nutzer mindestens einsetzen muß, um Ihre Dateien zu lesen. Stellen Sie ihn nicht zu hoch, sonst schließen Sie viele Leute von der Lektüre Ihres Dokumentes aus.
- Auflösung: 600dpi ist recht hoch meist reichen 300 dpi aus das Dokument wird dabei auch kleiner.

### Ausdruck

Wahlen Sie aus der Liste PDFCreator als Drucker und drucken Sie das Dokument normal aus. Nach einer Weile erhalten Sie ein Eingabefeld zum Ergänzen von Eingaben und zum Speichern. Sie können den Druckvorgang auch im Druckmanager überprüfen.

| Sector PDFCreator                                                                                                    |                                                                     |                                                                                                    |                                                                                                 |                       |
|----------------------------------------------------------------------------------------------------|---------------------------------------------------------------------|----------------------------------------------------------------------------------------------------|-------------------------------------------------------------------------------------------------|-----------------------|
| <u>D</u> rucker Do <u>k</u> ument <u>A</u> nsicht <u>?</u>                                                                                                    |                                                                     |                                                                                                    |                                                                                                 |                       |
| Dokumentname                                                                                                    | Status                                                              | Besitzer                                                                                                    | Fortschritt                                                                                     | Startzeit             |
| Microsoft Word - PDFCreator 0.8.doc                                                                                                    | Druckt                                                              | schmidma                                                                                                    | 6,24 MB von 14,8 MB                                                                             | 18:24:31 26:05:04     |
| Drucken         -Prucker         Name:       ▼DFCreator         Status:       in Leerauf         Typ:       PDFCreator         Ort:       Image: Content of the state of the state of th | Eigenschaften<br>Ausgabe in Datei<br>I strate<br>Sogrtieren<br>ette | PDFCreate     Dokumententik     PDFCreator 0.     Erstellungsdat.     [26.05.04 18:2     Änderungsdat.     [26.05.04 18:2     Änderungsdat.     [26.05.04 18:2     Äutor:     schmidma     Thema:     Stichwörter:     Stichwörter:     Nach dem     Varten | xr 0.8.0<br>et<br>8<br>4.31<br>m.<br>4.31<br>4.31<br>Speichern das Dokument mit dem Standardpro | Jetz<br>Jetz<br>gramm |

Die Informationen werden mit im Dokument gespeichert – also geben Sie sie sorgfältig ein.